# Microsoft Windows NT 4.0 Server (TCP/IP) Quick Install Card Xerox Document Centre 240/255/265 LP/ST

## **Before You Start**

If your printer is equipped with a Token Ring interface, use the **Token Ring Quick Install Card** supplied in this Quick Install Card set to set the Ring Speed and Source Routing settings for your environment.

You can use DHCP or RARP servers to assign TCP/IP information to your Document Centre. Refer to the DHCP and RARP Quick Install cards for details.

Record the following information

| I | Р | Addre | 220 |
|---|---|-------|-----|
| I |   | Audie | -00 |

| Subne | t Masł |
|-------|--------|
|       |        |

Default Gateway

You will compute your Broadcast Address as part of this procedure.

### Go to the printer and...

- Connect your Document Centre to the network with the appropriate cabling.
- 2. Enter the *Tools* pathway.
  - a) Press the Access (A) button.
  - b) On the keypad enter **1111** or the current password. Press the **Enter**

For assistance, contact your local Xerox Customer Support Center: USA: 1-800-821-2797 Canada: 1-800-939-3769

button when finished. If your printer is an ST model press the **Go to Tools** button, otherwise skip to the next step.

- c) The Touch Screen will be used for the remainder of the data entry.
- **3.** Enter the Network Setup menus.
  - a) Wait for the screen to refresh and press the Connectivity and Network Setup button.
  - b) Wait for the screen to refresh and press the **Network Setup** button.
  - c) Press the TCP/IP Options button.
- **4.** Enable the Protocol and Media.
  - a) Press the TCP/IP Settings button.
  - **b)** Press the **Protocol and Media** button.
  - c) Press the Enable button. Once pressed the Physical Media buttons will appear. Select Ethernet or Token Ring. Press Save to retain the settings and continue.

- 5. Set the Broadcast Address.
  - a) Press the Broadcast Address button.
  - b) The broadcast address can be calculated this way: Perform a logical OR of the IP address and the complement of the Subnet Mask.

Example of logical OR method:

IP Address = 13.175.109.146 Subnet Mask = 255.255.252.0 IP Address 00001101.10101111.01101101.10010010 Complement of Subnet Mask 00000000.00000000.00000011.11111111 The result 00001101.10101111.01101111.1111111 Broadcast Address = 13 . 175 . 111 . 255

C) One at a time press the soft buttons on the Touch Screen for each octet of the broadcast address and enter the numbers from the keypad. When finished press the Save button on the touch screen and you will be returned to the TCP/IP Settings Screen.

# Microsoft Windows NT 4.0 Server (TCP/IP) Quick Install Card Xerox Document Centre 240/255/265 LP/ST

- 6. Set the Host Name.
  - a) Press the Host Name and Address button.
  - b) One at a time press the soft buttons on the Touch Screen for each octet of the IP address and enter the numbers from the keypad.
  - c) Press the Host Name button.
  - d) When the soft keypad appears, type the host name EXACTLY as you want it to appear with proper case. When finished press the Save button to record the changes and exit to the TCP/IP Settings Screen.
- 7. Set the Subnet Mask and Gateway.
  - a) Press the Subnet and Gateway button.
  - b) One at a time press the soft buttons on the Touch Screen for each octet of the Subnet Mask and enter the numbers from the keypad. Repeat this process for the IP Gateway address. When finished press Save to record the changes and exit to the TCP/IP Settings screen.
  - C) Press the TCP/IP LP button. At the next screen press Enable then press Save.

- d) Press the Exit Tools button.
- 8. Wait a MINIMUM of 7 minutes for the printer to reset.
  - a) From the documentation package supplied with your printer, retrieve the CentreWare Network Services CD-ROM (CD-ROM 2) and the document entitled Getting Started with Print and Fax Services. Proceed to the next section of this procedure called Go to the server and...

#### Go to the server and...

- Verify the correct software is loaded.
  - At the Desktop, right mouse click the Network Neighborhood icon and select Properties. Click on the Protocols TAB and verify that the TCP/IP protocol has been loaded.
  - b) Select the Services TAB and verify that Microsoft TCP/IP Printing is loaded. If this software is not present, install it using the documentation provided by Microsoft. Then return to the next step in this document.
- 2. Add the printer
  - a) Open the Control Panel and doubleclick Printers icon. Double-click Add Printer. The Add printer Wizard starts.
  - b) Verify that My Computer is selected and click Next>.
  - c) Click Add Port. From the list that appears select LPR Port. Click New Port.
  - d) This will open up the Add LPR compatible printer window. Type in the IP address of the Document Centre printer and Ip for the printer name and select OK. Note that the printer name is case sensitive.

# Microsoft Windows NT 4.0 Server (TCP/IP) Quick Install Card Xerox Document Centre 240/255/265 LP/ST

- e) The Wizard will return you to the previous dialog. Verify the new IP address you entered is in the list and correct. The check box to the left of the address must be checked if it is not, check it then select Next>.
- f) Insert CentreWare Networks Services CD-ROM (CD-ROM 2) and click Have Disk.
- g) Click the Browse button and select the directory containing the Windows NT drivers. Details for this are contained in the document entitled Getting Started with Print and Fax Service. Select the PRINTER.INF file then click Open.
- h) The Wizard will return you to the previous dialog. Verify the path and file name are correct and click OK.
- At the next dialog, enter a name for the printer and select whether you want that printer to be the default then click Next>.
- j) If the printer will not be shared, click Next>. To share the printer, check the share checkbox, enter a Share Name, then click Next>.
- *k*) At the next dialog it is recommended that you print a test page. Click **Finish**.

- Wait for the Test Print to print. A new dialog will ask for confirmation of the test print. If the page printed, click Yes.
  If it did not print; run the printing troubleshooter in NT.
- **3.** Send a test job to the printer.
  - a) Check your test job for quality and use the problem solving section of the Document Centre 240/255/265 Reference Guide for resolving print defects.
  - b) If your print job does not print, refer to the troubleshooting section in the document entitled Network Installation and Troubleshooting Guide to correct the problem.

### Go to the workstation and...

- Verify that the TCP/IP protocol stack is loaded.
- 2. Use the CentreWare Network Services CD-ROM (CD-ROM 2) to install print drivers. Details for this are found in the document supplied with your printer entitled Getting Started with Print and Fax Services.
- **3.** Connect the printer that you just created to the shared resource on the server.
- **4.** Open an application on the workstation and print a test page to verify operation.
- Check your test job for quality and use the problem solving section of the Document Centre 240/255/265 Reference Guide for resolving print defects.
- **6.** Repeat this **Go to the workstation and...** procedure for each workstation on the network that will print to the printer.